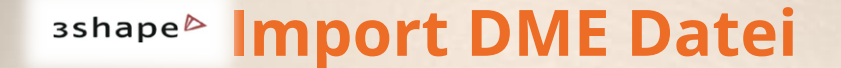

# Mikroskopaufnahme Vergrößerung: X30,0

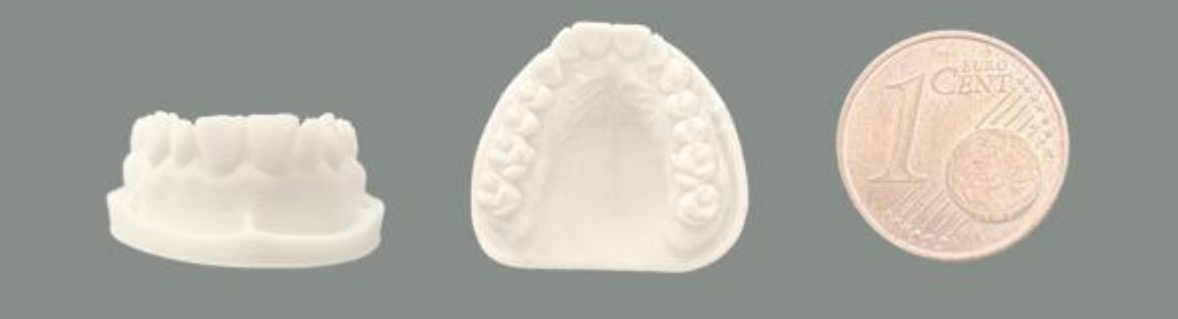

# GENAU, bīs ins kleinste My (µ) ...

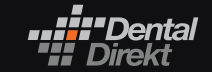

CLOSE TO YOU

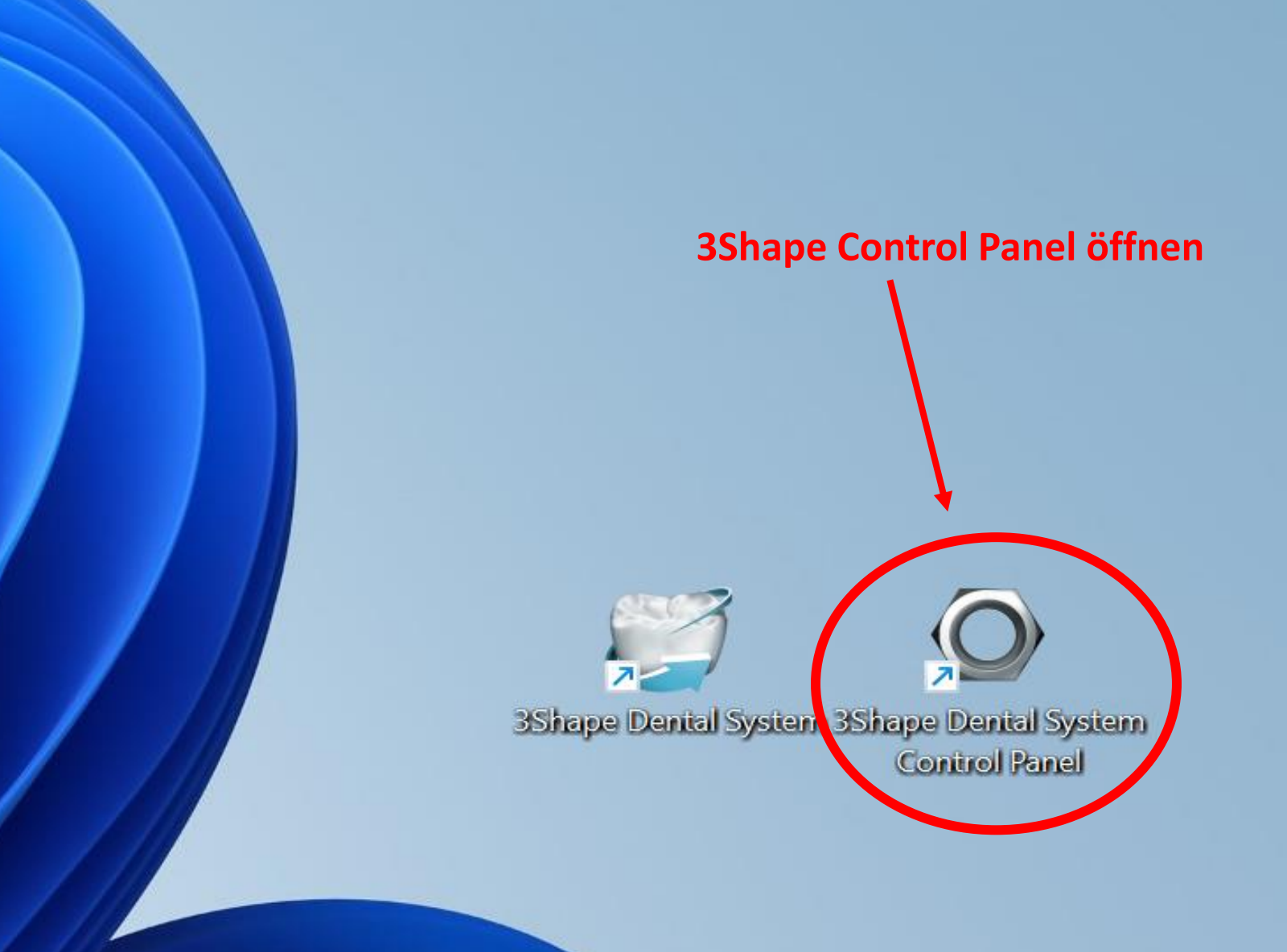

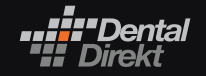

CLOSE TO YOU

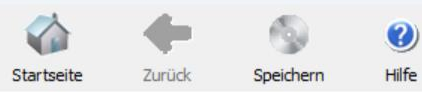

## Homepage

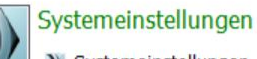

- Systemeinstellungen
- Systembereinigung
- Design-Optionen
- Dienste
- Auto-Workflow

#### Dental Manager -

- Allgemein
- Manufacturing Inbox
- ERP und Verarbeitungszeit
- Auftragsimport
- ( Arbeitstage
- Anwendungen von Drittanbietern Fräsmaschinen

## Standort-Einstellungen

- Dieser Standort
- Zahnärzte

E E

- Labore
- Hersteller
- 齾 Anwender
- Länder
- ✓ Fertigungsprozesse

## Werkzeuge

- Abonnement-Mar ement (Dongle)
- A Import/Export
- Download-Center
- 𝒫 Schulungszentrum
- 1 3Shape Communicate

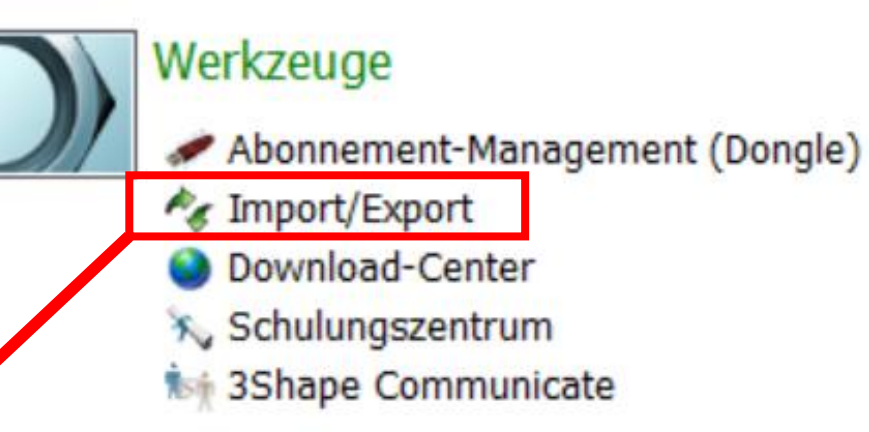

じ Inlays ▲ Onlays/Veneers Provisorische Kronen Provisorische Pontics Prov. für ungeschnittenen Scan Tabletops

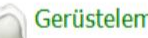

# Gerüstelemente

Verblendkappen Gerüst-Pontics 🥌 Wax-ups Primärteleskope

## Abutments

Abutmentaufbauten Implantatsysteme

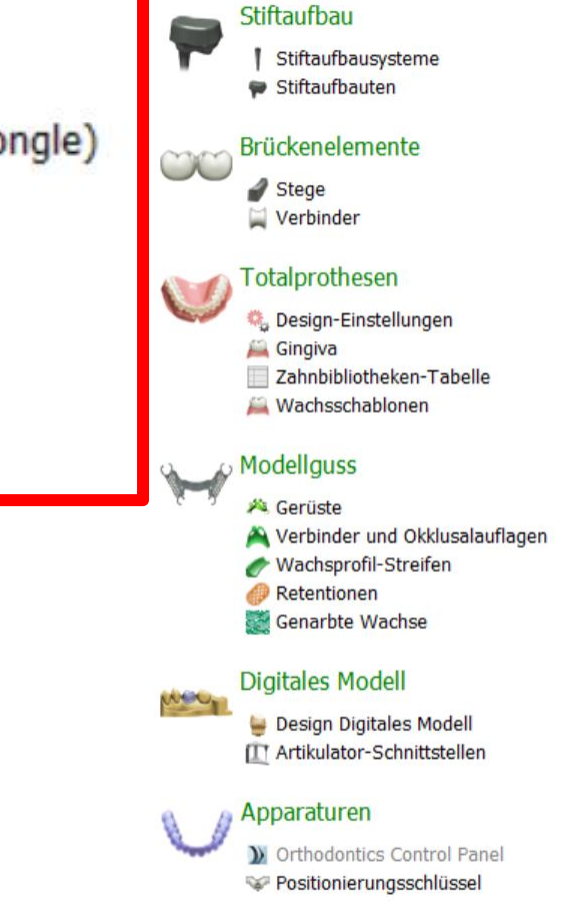

O 3Shape Dental System Control Panel - Materialien exportieren/importieren

|              | -              | 9         |                                                                                                    |
|--------------|----------------|-----------|----------------------------------------------------------------------------------------------------|
| Startseite   | Zurück         | Speichern | Hilfe                                                                                                    |
| Werkzeuge    | Import/Exp     | port      |                                                                                                    |
| Aufgaben     |                | *         |                                                                                                    |
| 📕 Materialie | en exportieren |           | Materialien importieren                                                                                                    |
| 🔁 Materialie | en importieren |           | Um neue Materialien zu importieren, klicken Sie auf "Materialien importieren" und suchen die gewünschte Datei (Dateierweiterung ".dme").<br>Danach wählen Sie die gewünschten Materialien aus der angezeigten Liste aus und klicken auf "\Importieren". Normalerweise wird empfohlen, alles auszuwählen.<br>Sie können Materialien auch vom FTP-Server herunterladen: Gehen Sie zur Seite "Standorteinstellungen" -> "Standorte", und klicken Sie "\Materialien herunterladen"\.<br>Materialien importieren |
|              |                |           | Import-Verlauf von Materialien                                                                                                    |
|              |                |           |                                                                                                    |
|              |                |           | Materialien exportieren                                                                                                    |
|              |                |           |                                                                                                    |
|              |                |           | System kopieren                                                                                                    |
|              |                |           |                                                                                                    |

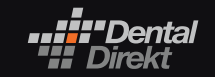

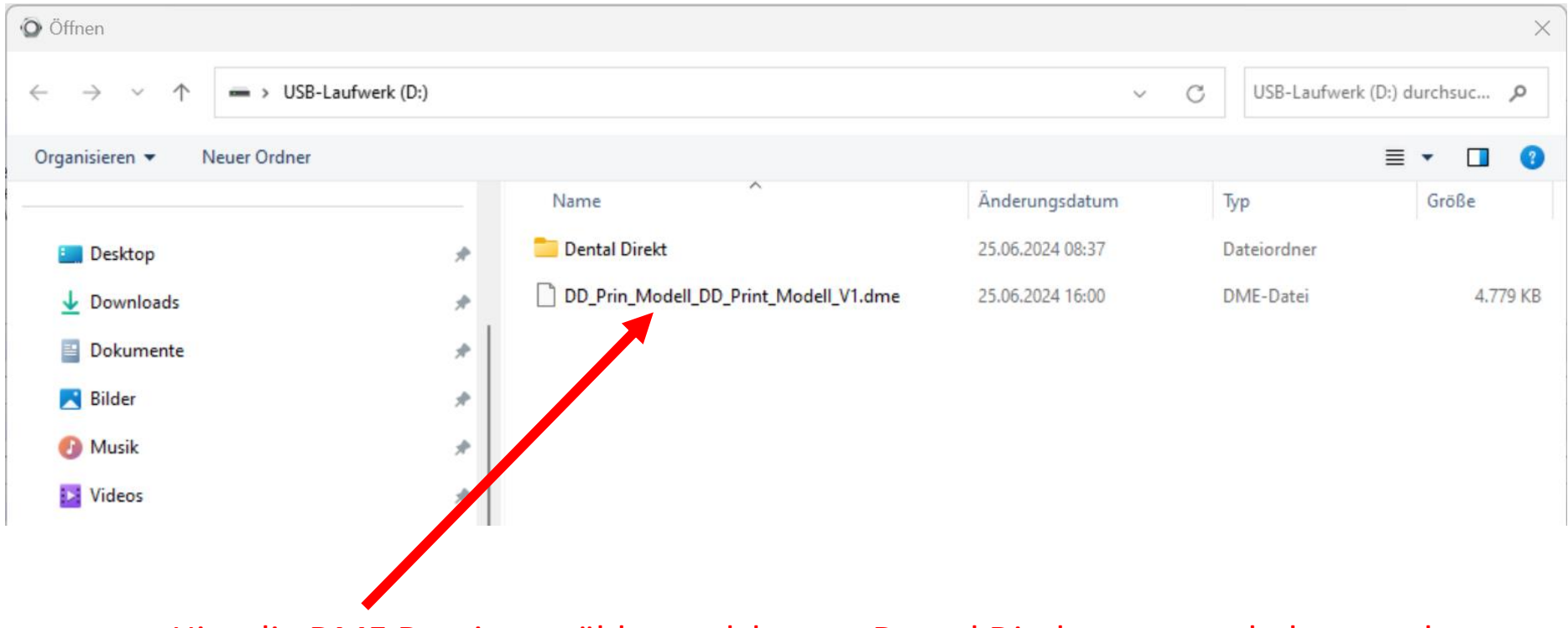

Hier die DME Datei auswählen welche von Dental Direkt runter geladen wurde

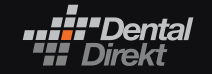

| ihlen Sie die zu importierenden Materialien aus | s:                              | * |                       |
|-------------------------------------------------|---------------------------------|---|-----------------------|
| ✓ - Ĩ ✓ Verfügbare Materialien                  | Bibliotheksname                 |   |                       |
| > Artikulator-Schnittstellen                    | DD_Prin_Modell                  |   |                       |
| > ··· Fertigungsprozesse                        | Anbieter                        |   |                       |
| > 🗹 Materialien                                 | Dental Direkt                   |   |                       |
| > ·· 🗹 Standorte                                | Bibliothekstyp                  |   |                       |
|                                                 | Allgemeine Bibliothek           |   |                       |
|                                                 | Version                         |   |                       |
|                                                 | DD_Print_Modell_V1              |   |                       |
|                                                 | Erstellungsdatum der Bibliothek |   |                       |
|                                                 | 25.06.2024                      |   |                       |
|                                                 | Beschreibung                    |   |                       |
|                                                 |                                 |   |                       |
|                                                 |                                 |   | Importieren auswählen |
|                                                 |                                 |   |                       |

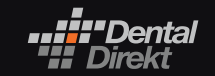

# Wenn dieses Fenster erscheint dann bitte auf Vorhandene behalten klicken

Hiermit ist sichergestellt das keine Änderungen an Ihrem vorhandenen Einstellungen vorgenommen werden !

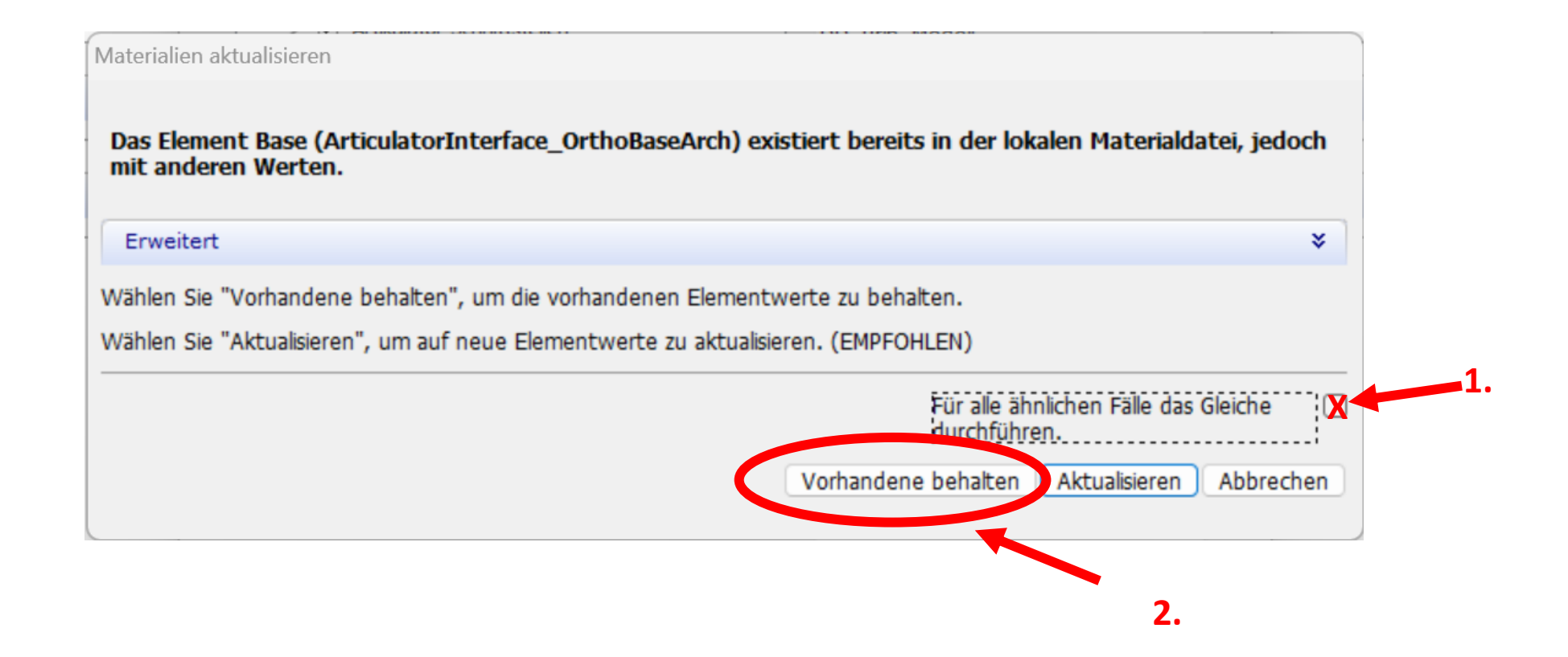

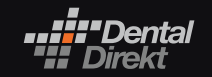

## **I.** Ditte Speichern :

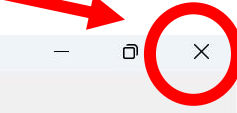

# Startseite Homepage

🕥 3Shape Dental System Con

# Systemeinstellungen

Zurück

Systemeinstellungen

1 Pane

69

Speiche

? Hilfe

- Systembereinigung
- Design-Optionen
- Dienste
- Auto-Workflow

#### Dental Manager -

# Allgemein

- Manufacturing Inbox
- ERP und Verarbeitungszeit
- Auftragsimport
- ( Arbeitstage
- Anwendungen von Drittanbietern Fräsmaschinen
- Standort-Einstellungen

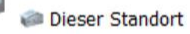

- Zahnärzte
- Labore
- Hersteller
- 齾 Anwender
- Länder
- ✓ Fertigungsprozesse

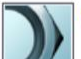

E E

# Werkzeuge

- Abonnement-Management (Dongle)
- A Import/Export
- Download-Center
- 𝒫 Schulungszentrum
- 1 3Shape Communicate

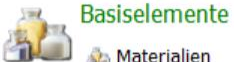

- A Materialien
- Farben
- Präparationsgrenze
- V Attachments
- 🚽 2D-Design Overlays - CAD-Blöcke
- Press Multi-Haltepins
- IT Artikulatoren

#### Anatomische Elemente ar

- ScanIt Library Anatomie- und Pontic-Bibliotheken
- Zahnbibliotheken
- W Konfektionszähne
- C Kronen
- Vollanatomische Pontics
- Inlays
- △ Onlays/Veneers
- Provisorische Kronen
- Provisorische Pontics
- Prov. f
  ür ungeschnittenen Scan
- Tabletops

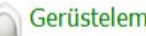

# Gerüstelemente

- Verblendkappen Gerüst-Pontics 🥌 Wax-ups
- Primärteleskope

## Abutments

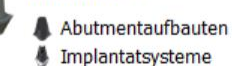

Stiftaufbau Stiftaufbausysteme P Stiftaufbauten

Brückenelemente COC d Stege 🙀 Verbinder

# Totalprothesen

🔩 Design-Einstellungen 🚔 Gingiva Zahnbibliotheken-Tabelle 🚔 Wachsschablonen

# Modellguss

- 🎮 Gerüste 🙈 Verbinder und Okklusalauflagen Machsprofil-Streifen
- Retentionen Genarbte Wachse

# Digitales Modell

늘 Design Digitales Modell III Artikulator-Schnittstellen

# Apparaturen

week,

8

M Orthodontics Control Panel Vitionierungsschlüssel

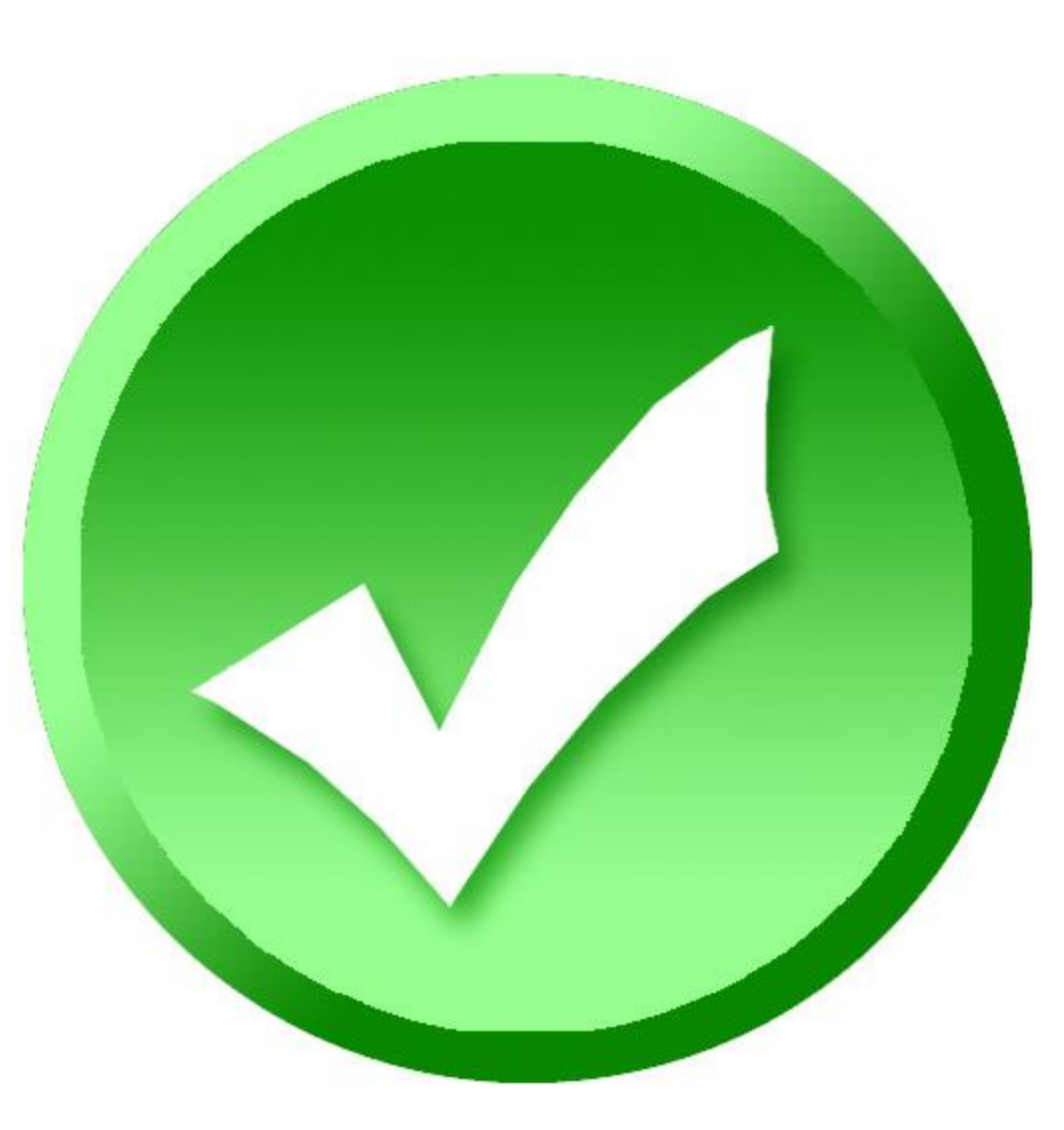

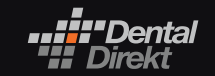

CLOSE TO YOU